# **Bottone Clona**

Con il bottone Clona è possibile clonare(Copiare) Interi Model,Elementi o Sottoelementi. Inserendo i primi 3 caratteri identificativi dell'applicativo di un model (es. alb, pra, pro, cds, gfm ecc.) già esistente che si vuole clonare , è possibile ristringere il campo di ricerca all'applicativo selezionato.

Ma se non verrà inserita nessuna chiave di ricerca, verranno visualizzati comunque tutti i model presenti.

Per restringere il campo di ricerca è anche possibile inserire l'intero nome del model, sia in "Model da clonare" che in "Model di destinazione", in modo da aprire solo i model che vogliamo utilizzare.

### In questo caso utilizamo la chiave "gfmAnaditte":

| Model da clonare (es. alb, pra, pro, cds, gfm ecc.):  | gfmAnaditte    |       |
|-------------------------------------------------------|----------------|-------|
| Model destinazione (es. alb, pra, pro, cds, gfm ecc.) | ): gfmAnaditte | Clona |

## Crea nuovo model | Naviga

Quindi se inseriremo solo la chiave "gfm" visualizzeremo tutti i model con il prefisso gfm.

Ci si presenterà una finestra con, a sinistra, la lista degli elementi che possono essere clonati, mentre a destra la destinazione della nostra clonazione.

Dalla colonna di sinistra sceglieremo un elemento da clonare e tutti i suoi sottoelementi, dalla colonna di destra invece l'elemento dentro cui clonare gli elementi.

Seguendo l'esempio potremmo analizzare in dettaglio come funziona la clonazione:

1) Possiamo scegliere di **selezionare direttamente** il model da clonare o di cliccare sul **+** affianco per scorrere e scegliere uno dei sottoelementi.

In questo caso abbiamo scorso i vari elementi e selezionato "**divRicerca**" di workSpace in **GfmAnaditte**.

| <sup>⊕</sup> <sup>™</sup> <sup>™</sup> gfmTabComm | <sup>i</sup> <sup>i</sup> <sup>i</sup> <sup>i</sup> <sup>i</sup> <sup>i</sup> <sup>i</sup> <sup>i</sup> <sup>i</sup> <sup>i</sup> |  |
|---------------------------------------------------|----------------------------------------------------------------------------------------------------|--|
| <sup>®</sup> ≌gfmTabIter                          |                                                                                                    |  |
| <sup>®</sup> ©gfmAnamerc                          | 🖲 gfmAnamerc                                                                                                    |  |
| <sup>i∎</sup> ≌gfmAnafiere                        | 🖲 🔤 gfmAnaflere                                                                                                    |  |
| eregfmAnaditte<br>ereworkSpace<br>eremonter       | 🖮 🗀 gfmAnaditte                                                                                                    |  |
|                                                   | 🖲 🗀 gfmCosapMercato                                                                                                    |  |
| CodivRisultato                                    | <sup>®</sup> □ gfmCosapFiera                                                                                                    |  |
| ■ GivGestione<br>■ GivGestione<br>■ divAppoggio   | 🗄 🔤 gfmDlgCaricaCosap                                                                                                    |  |
|                                                   |                                                                                                    |  |

2) Selezioniamo o scorriamo la destinazione, per clonare dove ci serve l'elemento selezionato a sinistra.

#### In questo caso creeremo un clone di divRicerca in workSpace di gfmAnamerc

| 🖲 🔤 gfmAnamerc                    | 🖲 🖸 gfmAnamerc                    |  |
|-----------------------------------|-----------------------------------|--|
| <sup>®</sup> <b>©</b> gfmAnafiere | <sup>®</sup> <b>©</b> gfmAnafiere |  |
|                                   | ë ⇔gfmAnaditte                    |  |
|                                   | 🙁 😂 gfmCosapMercato               |  |
|                                   | 😐 🔤 gfmCosapFiera                 |  |

### 3) Clicchiamo sul bottone Clona in basso e aspettiamo il messaggio di clonazione riuscita.

| © ≥gfmAnaditte<br>© ≥workSpace<br>© ■ ■ ■ ■ ■ ■ ■ ■ ■ ■ ■ ■ ■ ■ ■ ■ ■ ■ ■ | © gfmAnaditte<br>♥ ⊂ workSpace<br>♥ ⊂ buttonBar<br>■ divAppoggio |
|---------------------------------------------------------------------------|------------------------------------------------------------------|
| ⊕©divGestione<br>⊕©buttonBar                                              | 🖻 🔤 gfmCosapMercato                                              |
|                                                                           | 🖻 🗀 gfmCosapFiera                                                |
| <sup>⊕</sup> © gfmCosapMercato                                            | 🖲 🖸 gfmDlgCaricaCosap                                            |
| 🗄 😂 gfmCosapFiera                                                         | 🖲 📴 gfmInputFiera                                                |
| <sup>in</sup>                                                             | 🖲 🖾 gfmInputMercato                                              |
| <sup>®</sup> ⊜gfmInputFlera                                               |                                                                  |
|                                                                           |                                                                  |
| Elemento da clonare selezionato: 25427                                    | Elemento destinazione selezionato: 25424                         |

Vai alla Lista Analitica

From: https://wiki.nuvolaitalsoft.it/ - **wiki** 

Permanent link: https://wiki.nuvolaitalsoft.it/doku.php?id=sviluppo:bottoneclona&rev=1350984815

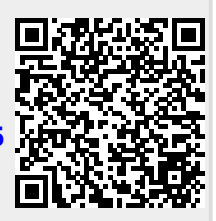

Last update: 2018/03/19 10:45